## 静止画を見る(PHOTO)

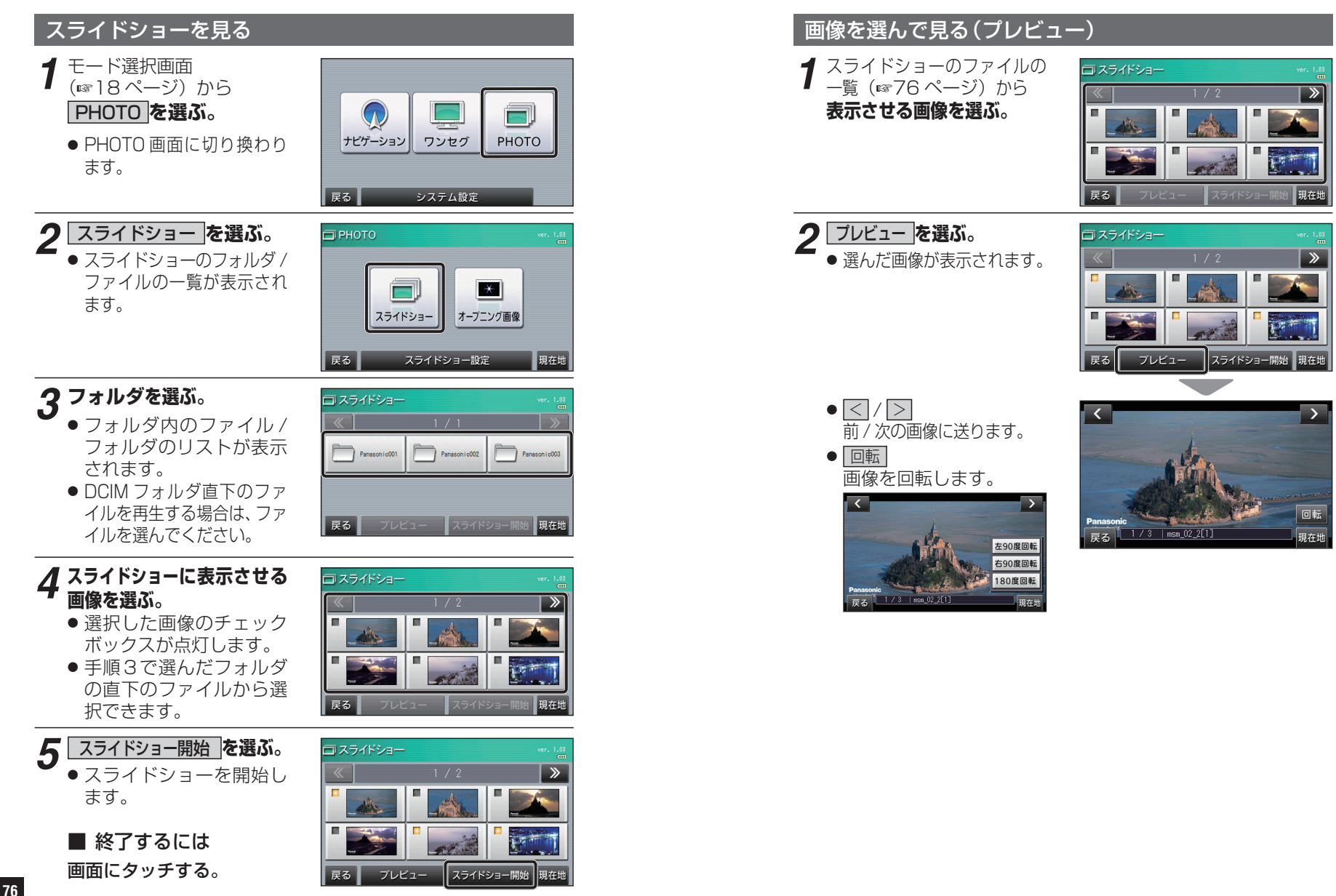

静止画